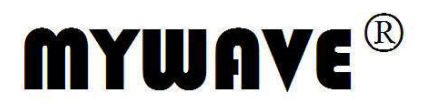

# MSD-3606 Multi-output Dual-range Switching DC Power Supply Operation Manual

Part No. SPOM-010010E

CE

**X** 

| Contents |
|----------|
|----------|

| SAFETY INSTRUCTION                       | III  |
|------------------------------------------|------|
| 1. OVERVIEW                              | 1 -  |
| 1.1 Main Features                        | 1 -  |
| 1.2 Principle of Operation               | 1 -  |
| 1.3 Front Panel                          | 3 -  |
| 1.4 Rear Panel                           | 5 -  |
| 1.5 CV/CC Crossover Characteristics      | 6 -  |
| 2. SETUP                                 | 6 -  |
| 2.1 Installation Location                | 6 -  |
| 2.2 Power Up                             | 7 -  |
| 2.3 Over Voltage Protection Setup        | 7 -  |
| 2.4 Load Cable Connection                | 8 -  |
| 2.5 Output ON/OFF                        | 9 -  |
| 3. OPERATION                             | 10 - |
| 3.1 CH1/CH2 Independent Mode             | 10 - |
| 3.2 CH3 Independent Mode                 | 11 - |
| 3.3 CH1/CH2 Tracking Series Mode         | 12 - |
| 3.4 CH1/CH2 Tracking Parallel Mode       | 14 - |
| 4. REMOTE OUTPUT CONTROL                 | 16 - |
| 5. PERFORMANCE VERIFICATION              | 16 - |
| 5.1 Default Setting                      | 17 - |
| 5.2 Output Voltage Verification          | 17 - |
| 5.3 Tracking Series Voltage Verification | 19 - |
| 5.4 Output Current Verification          | 20 - |
| 5.5 OVP Verification                     |      |
| 5.6 Recording Tables                     | 24 - |
| 6. MAINTENANCE                           | 25 - |
| 6.1 Inspection                           | 25 - |
| 6.2 Fuse Replacement                     | 25 - |
| 7. FAQ                                   | 26 - |
| 8. SPECIFICATION                         | 27 - |

# **Use of Operation Manual**

Please read through and understand this Operation Manual before operating the product. After reading, always keep the manual nearby so that you may refer to it as needed. When moving the product to another location, be sure to bring the manual as well.

# **Calibration notification**

We notify that the instruments included in this manual are in compliance with the features and specifications as stated in this manual. Before shipment, the instrument has been calibrated in factory. The calibration procedures and standards are compliant to the national regulations and standards for electronic calibration.

# Warranty

We guarantee that the instrument has been passed strict quality check. We warrant our instrument's mainframe and accessories in materials within the warranty period of one year. We guarantee the free spare parts for products which are approved defective in this period. To get repair service, please contact with your nearest sales and service office. We do not provide any other warranty items except the one being provided by this summary and the warranty statement. The warranty items include but not being subjected to the hinted guarantee items related to tradable characteristics and any particular purpose. We will not take any responsibility in cases regarding to indirect, particular and ensuing damage, such as modifications to the circuit and functions by the users, repairing or component replacement by the users, or damage during transportation.

# For product improvement, the specifications are subject to change without prior notice.

# SAFETY INSTRUCTION

This chapter contains important safety instructions that you must follow when operating the instrument and when keeping it in storage. Read the following before any operation to insure your safety and to keep the best condition for the instrument.

#### Safety Symbols

۸

These safety symbols may appear in this manual or on the instrument:

| WARNING           | WARNING                       | Identifies conditions or practices that could result in injury or loss of life.                          |
|-------------------|-------------------------------|----------------------------------------------------------------------------------------------------|
| CAUTION           | CAUTION                       | Identifies conditions or practices that could result in damage to the instrument or to other properties. |
| 4                 | DANGER                        | High voltage                                                                                             |
| $\triangle$       | ATTENTION                     | Refer to the manual                                                                                      |
|                   |                               | Protective conductor terminal                                                                            |
| Ŧ                 |                               | Earth (ground) terminal                                                                                  |
| Safety Guidelines |                               |                                                                                                    |
| General guideline | • Do not pl                   | ace any heavy object on the instrument.                                                                  |
| $\mathbf{A}$      | • Avoid se                    | vere impacts or rough handling that leads to damaging the instrument.                                    |
| / CAUTION         | <ul> <li>Do not di</li> </ul> | ischarge static electricity to the instrument.                                                           |

- Do not discharge static electricity to the instrument. •
- Do not block or obstruct the cooling fan vent opening.
- Leave a space around the instrument, at least 3cm to the left and right.
- Do not disassemble the instrument unless you are qualified as service personnel. •

(Measurement categories) EN 61010-1: 2001 specifies the measurement categories and their requirements as follows. The instrument falls under category I.

- Measurement category IV is for the measurement performed at the source of low-voltage • installation.
- Measurement category III is for the measurement performed in the building installation.
- Measurement category II is for the measurement performed on the circuits directly • connected to the low voltage installation.
- Measurement category I is for the measurement performed on the circuits not directly • connected to mains.

| Power supply | AC input voltage: 115V/230V±15%, 50/60Hz.                                                   |
|--------------|---------------------------------------------------------------------------------------------|
| $\mathbf{A}$ | Connect the protective grounding conductor of the AC power cord to an earth ground to avoid |
| WARNING      | electrical shock.                                                                           |
| Fuse         | • Fuse type: T10A/250V.                                                                     |
| $\mathbf{A}$ | • Make sure the correct type of fuse is installed before power up.                          |
| WARNING      | • To ensure fire protection, replace the fuse only with the specified type and rating.      |
|              | • Disconnect the power cord before fuse replacement.                                        |
|              | • Make sure the cause of fuse blowout is fixed before fuse replacement.                     |
| Cleaning     | • Disconnect the power cord before cleaning.                                                |

|                     | <ul> <li>Use a soft cloth dampened in a solution of mild detergent and water. Do not spray any liquid.</li> <li>Do not use chemicals or cleaner containing harsh material such as benzene, toluene, xylene, and acetone.</li> </ul> |
|---------------------|----------------------------------------------------------------------------------------------------|
| Operation           | • Location: indoor, no direc sunlight, dust free, almost non-conductive pollution.                                                                                                    |
| environment         | • Relative humidity: <80%                                                                                                    |
|                     | • Altitude: <2000m                                                                                                    |
|                     | • Temperature: $0^{\circ}C \sim 40^{\circ}C$                                                                                                    |
| Storage environment | • Location: indoor                                                                                                    |
|                     | • Relative humidity: <70%                                                                                                    |
|                     | • Temperature: $10^{\circ}C \sim 70^{\circ}C$                                                                                                    |

#### Power cord for the United Kingdom

When using the power supply series in the United Kingdom, make sure the power cord meets the following safety instructions.

NOTE: This lead/appliance must only be wired by competent persons.

# WARNING: THIS APPLIANCE MUST BE EATHED.

IMPORTANT: The wires in this lead are coloured in accordance with the following code:

Green/Yellow: Earth Blue: Neutral Brown: Live

| O <sub>N</sub> | N.A. | ę |
|----------------|------|---|
| _              |      | - |

As the colours of the wires in main leads may not correspond with the colours marking identified in your plug/appliance, proceed as follows:

- The wire which is coloured Green & Yellow must be connected to the Earth terminal marked with the letter E or by the earth symbol () or coloured Green or Green & Yellow.
- The wire which is coloured Blue must be connected to the terminal marked with the letter N or coloured Blue or Black.
- The wire which is coloured Brown must be connected to the terminal marked with the letter L or P or coloured Brown or Red.

If in doubt, consult the instructions provided with the equipment or contact the supplier.

This cable/appliance should be protected by a suitably rated and approved HBC mains fuse: refer to the rating information on the equipment and/or user instructions for details. As a guide, cable of 0.75mm<sup>2</sup> should be protected by a 3A or 5A fuse. Larger conductors would normally require 13A types, depending on the connection method used.

Any moulded mains connector that requires removal/replacement must be destroyed by removal of any fuse & fuse carrier and disposed of immediately, as a plug with bared wires is hazardous if a engaged in live socket. Any re-wiring must be carrier out in accordance with information detailed on this label.

# **1. OVERVIEW**

This chapter describes the instrument in a nutshell, including its main features and front /rear panel introduction. After going through the overview, follow the SETUP chapter to properly power up and set operation environment. For initial inspection, refer to the performance verification chapter.

| 1.1 Main Features |                                                                     |  |  |  |
|-------------------|---------------------------------------------------------------------|--|--|--|
|                   | ➤ Low noise (≤50dB, cooling fan controlled by heatsink temperature) |  |  |  |
|                   | High efficiency power conversion, minimum 70% with full load        |  |  |  |
| Performance       | Fast Output On/Off response ( $\leq 100$ ms)                        |  |  |  |
|                   | Low temperature coefficient (≤100ppm/°C+3mV, ≤150ppm/°C+3mA)        |  |  |  |
|                   | <ul> <li>Compact size, light weight</li> </ul>                      |  |  |  |
|                   | <ul> <li>Constant voltage operation</li> </ul>                      |  |  |  |
|                   | <ul> <li>Constant current operation</li> </ul>                      |  |  |  |
|                   | <ul> <li>Tracking series operation</li> </ul>                       |  |  |  |
| Onenation         | <ul> <li>Tracking parallel operation</li> </ul>                     |  |  |  |
| Operation         | <ul> <li>Output On/Off control</li> </ul>                           |  |  |  |
|                   | ➢ 3 outputs with full voltage control                               |  |  |  |
|                   | ➢ Output range selection for CH1 and CH2, 60V/3A or 30V/6A          |  |  |  |
|                   | LED display                                                         |  |  |  |
|                   | <ul><li>Over load protection (OLP)</li></ul>                        |  |  |  |
|                   | <ul><li>Over temperature protection (OTP)</li></ul>                 |  |  |  |
| Protection        | <ul> <li>Over voltage protection (OVP)</li> </ul>                   |  |  |  |
|                   | <ul> <li>Reverse polarity protection</li> </ul>                     |  |  |  |
| Interface         | Remote control output On/Off terminal                               |  |  |  |

#### 1.2 Principle of Operation

Block diagram

Power supply converts the AC mains into DC power source for internal units. Channel 1/2/3 control and produce the actual DC output. Display shows output and OVP level, receiving feedback from each channel. Internal components are placed on four printed circuit boards, A~D. Detailed description of each module starts on the next page.

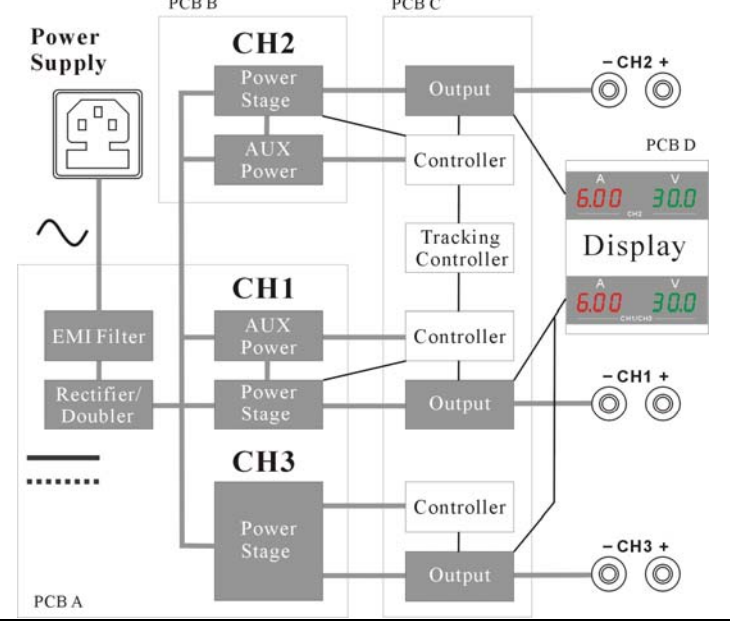

#### EMI Filter

|  | 4 |
|--|---|

Other than deleting conduction EMI (electro- magnetic interference), the EMI unit contains protective circuits such as inrush current limit resistor and surge absorber. Internal units are protected under power-up sequence, normal operation, and AC mains fluctuation.

#### Rectifier/Doubler

|  | I/ |
|--|----|
|  |    |

The rectifier unit converts AC mains into DC power source. For  $115V\pm15\%$  AC, double-wave rectification is used; for  $230V\pm15\%$  AC, full-wave rectification. An internal selector automatically switches the rectification circuit accordingly. The final DC Voltage reaches  $240V \sim 370V$ .

## CH1/2 AUX Power

|  | 400 |
|--|-----|
|  |     |

The power stage for Channel 1 and 2 produce the outputs using the combination of half-bridge converter and linear regulator. The half-bridge converter adopts PWM (pulse-width modulation) with high frequency switching. The linear regulator adjusts the output voltage down to 0V.

#### CH1/2 AUX Power

|   | 물  | -0 0 |
|---|----|------|
| 2 | Ē4 | -00  |
|   | R  | -0 0 |

The AUX power for Channel 1 and 2 produces the power source for auxiliary devices, such as analog/digital controller, relay, LED display, and cooling fan. Altogether four pairs of power source are generated for different purpose:  $\pm 12V$ ,  $\pm 5V$ , and  $\pm 12V$ .

#### CH3 Power Stage

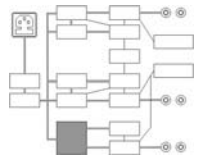

The power stage for Channel 3 produces both the channel output and the power source for auxiliary devices. It uses the combination of flyback converter and linear regulator, carrying lower efficiency compared to Channel 1 and 2. The flyback converter also produces  $\pm 12V$  for ICs and 4~8V settable voltage.

#### CH1/2/3 Controller

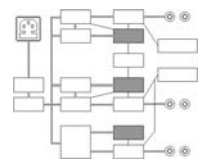

The controller for Channel 1, 2 and 3 takes care of the interface between the instrument and users. Several sub-units comprise the controller, including:

- Feedback control unit
- OVP setting unit
- Fan control unit

Detailed description of each unit follows.

| Feedback control | The feedback control unit receives the control signal for voltage/current |
|------------------|---------------------------------------------------------------------------|
| unit             | output level and the level feedback signal from the actual output. The    |
|                  | difference between the two signals are amplified and used as the control  |
|                  | signal for the power stage to achieve stable output level.                |
| OVP setting unit | The SVR (small variable resistor) sets the protection point so that the   |
|                  | OVP setting unit shuts down the output when the output voltage level      |
|                  | exceeds the configured level.                                             |
| Fan control unit | Using NTC (negative temperature coefficient) resistor, the fan control    |

unit changes the control voltage for the cooling fan according to the temperature change, achieving low-noise and linear speed control.

# Tracking Controller

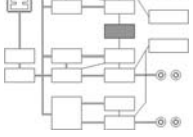

LED Display

The tracking controller controls the Channel 2 output level when in tracking series or parallel mode. In tracking series mode, Channel 2 output voltage is controlled by Channel 1 output voltage level. In tracking parallel mode, Channel 2 output current is controlled by Channel 1 output current level.

The LED display shows Channel 1/2/3 output voltage/current level. The A/D converter changes the analog signal coming from each channel into digital format to be displayed.

## **1.3 Front Panel**

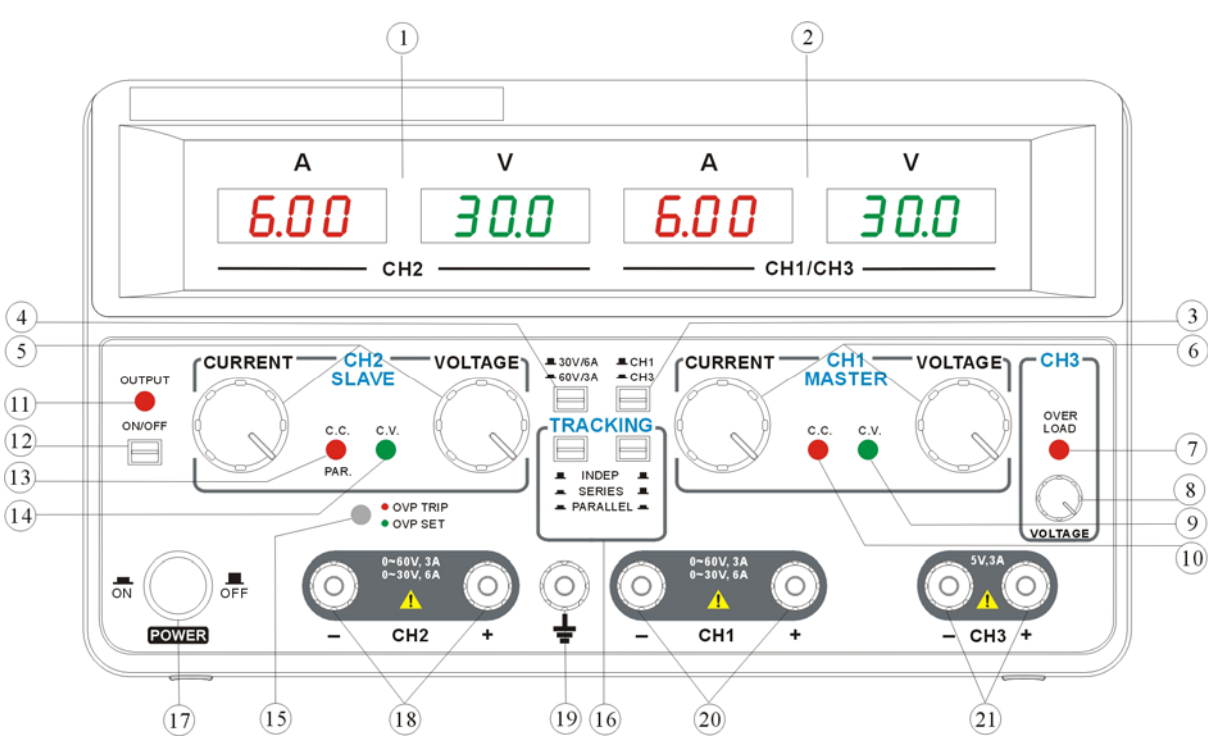

#### Fig.1.3-1 Front Panel

- 1. CH2 meter
- 5. CH2 output knob
- 9. CH1 C.V. indicator
- 13. CH2 C.C./PAR. indicator
- 17. Power switch
- 21. CH3 output terminal
- 2. CH1/3 meter
- 6. CH1 output knob
- 10. CH1 C.C. indicator
- 14. CH2 C.V. indicator
- 18. CH2 output terminal
- 3. CH1/3 meter switch
- 7. CH3 over load indicator
- 11. OUTPUT indicator
- 15. OVP indicator
- 19. Ground terminal
- 4. Output range switch
- 8. CH3 voltage knob
- 12. OUTPUT ON/OFF key
- 16. Auto tracking switch
- 20. CH1 output terminal

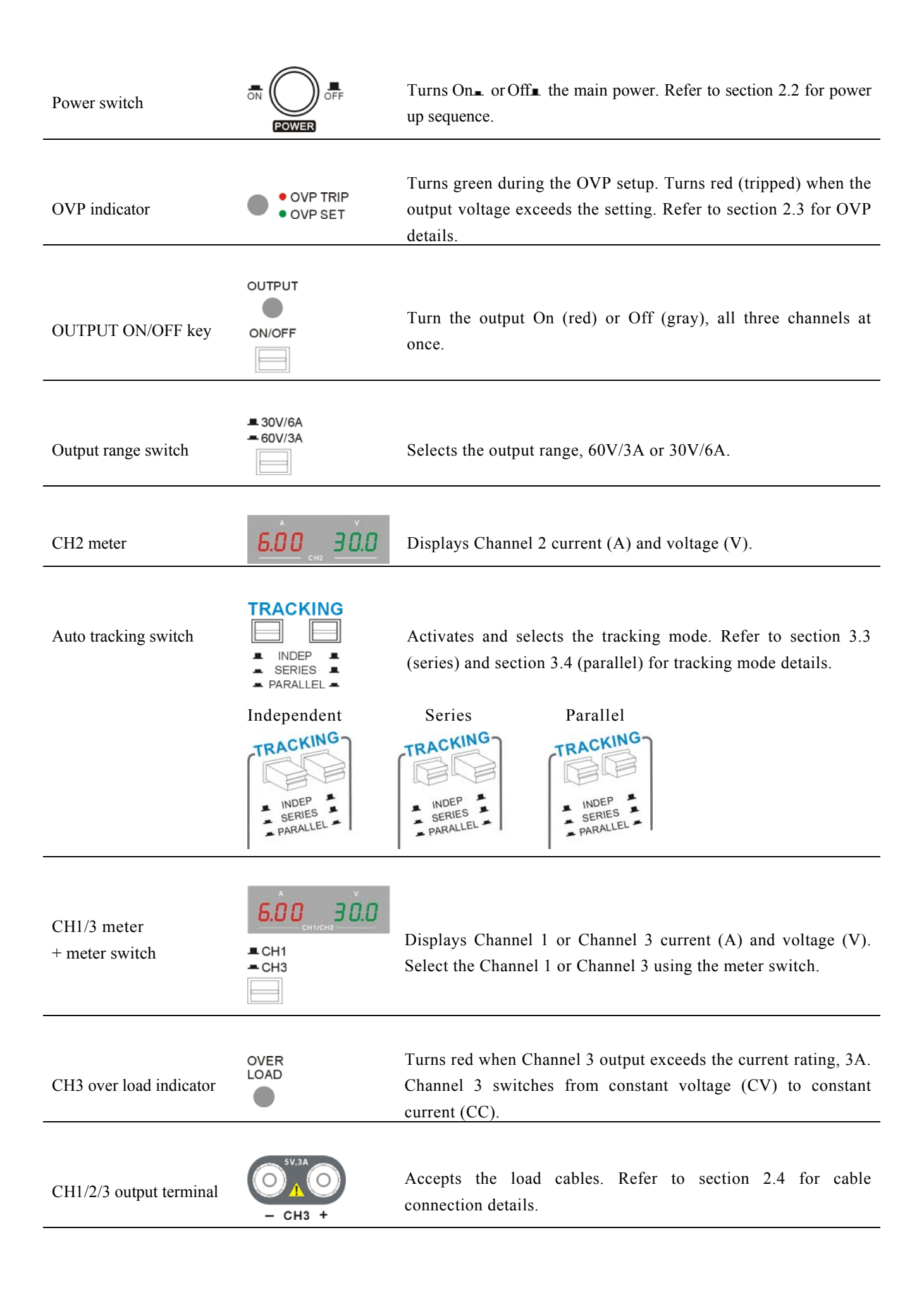

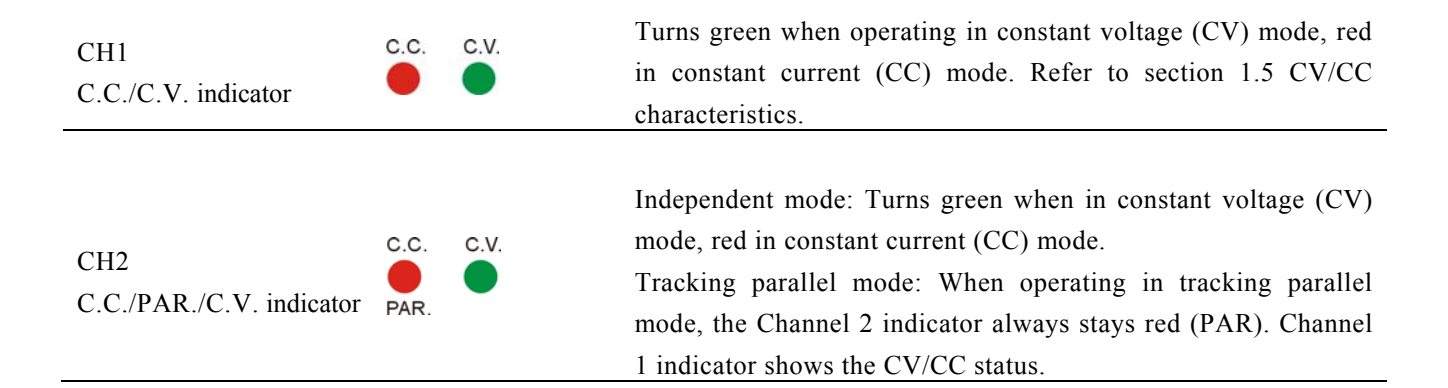

#### 1.4 Rear Panel

OVP

point

setting

CH1

CH2

+ + +

CH3

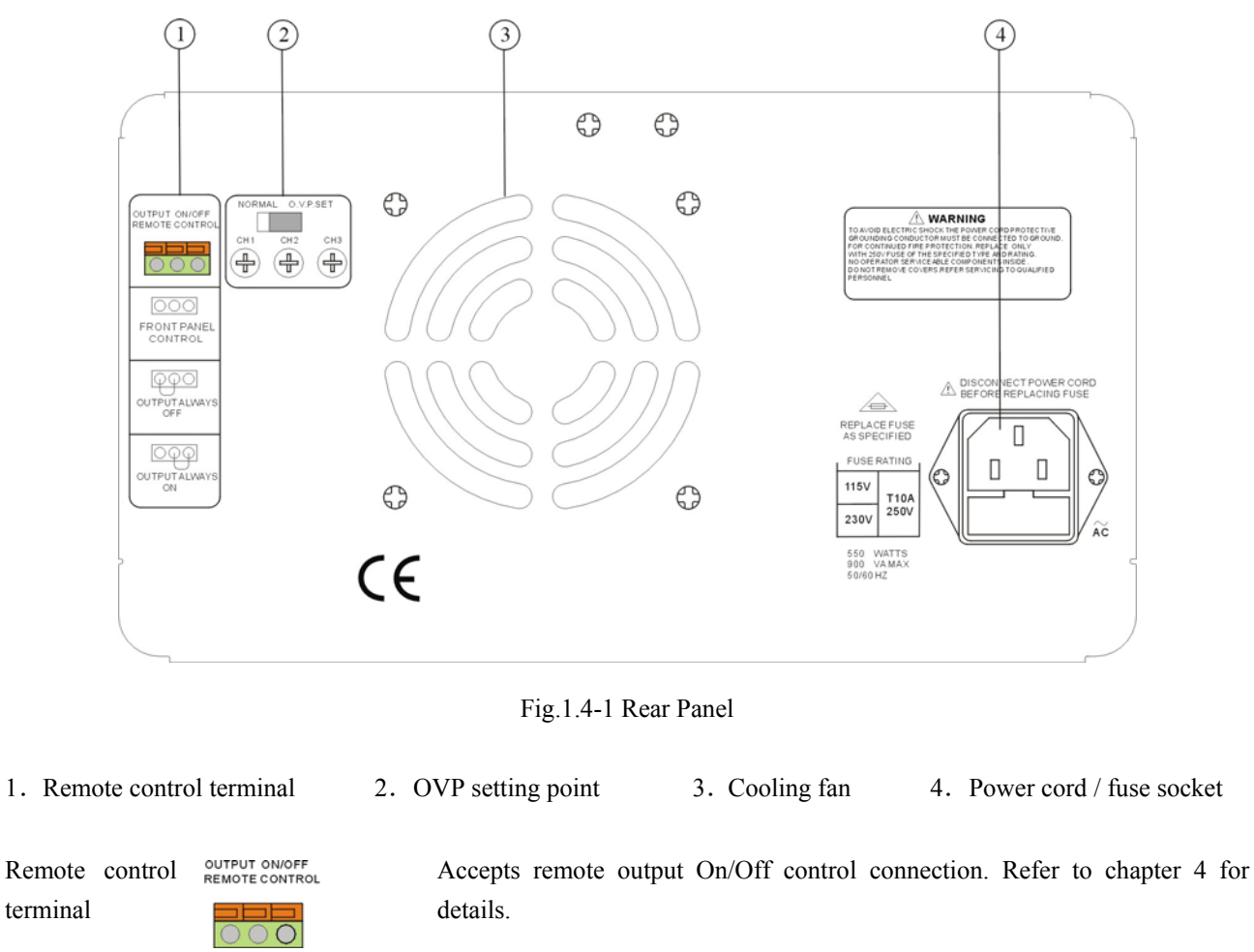

| Activates over voltage protection (OVP) and sets the protection threshold for |
|-------------------------------------------------------------------------------|
| Channel 1/2/3. Refer to section 2.3 for OVP setup details.                    |

| Power cord / | The power cord socket accepts the AC mains: 115V/230V, 50/60Hz. Refer to |
|--------------|--------------------------------------------------------------------------|
| fuse socket  | section 2.2 for power up details.                                        |
|              | The fuse holder contains the AC main fuse. Refer to section 6.2 for fuse |
|              | replacement details.                                                     |

#### 1.5 CV/CC Crossover Characteristics

Description The instrument automatically switches between constant voltage mode (CV) and constant current mode (CC), according to load condition.
 C.V. When the current level is smaller than the output setting, the instrument operates in constant voltage mode. The indicator on the front panel turns green (C.V.). The voltage level is kept at the setting and the current level fluctuates according to the load condition until it reaches the output current setting.
 C.C. When the current level reaches the output setting, the instrument starts operating in constant current

mode. The indicator on the front panel turns red (C.C.). The current level is kept at the setting but the voltage level becomes lower than the setting, in order to suppress the output power level from overload. When the current level becomes lower than the setting, the instrument goes back to the constant voltage mode.

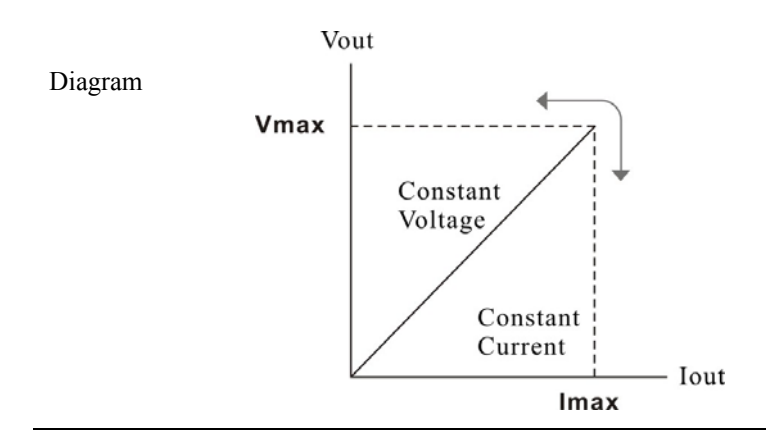

# 2. SETUP

This chapter describes how to properly power up and configure the power supply before the operation. For checking the functionality, refer to the performance verification chapter.

#### **2.1 Installation Location**

Ventilation space Leave at least 3cm around the instrument, to the left and right.

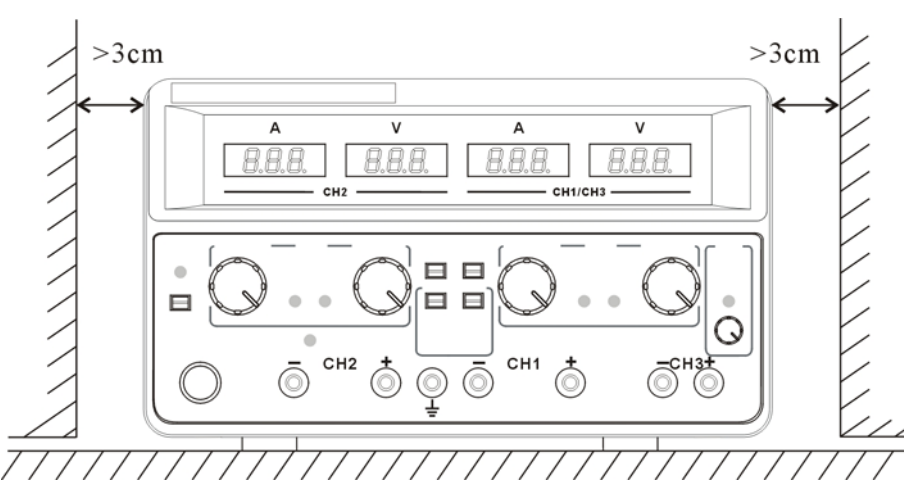

Cooling fan The cooling fan is located on the rear panel. Allocate extra space on the back of the instrument so that the cooling fan opening would not become blocked.

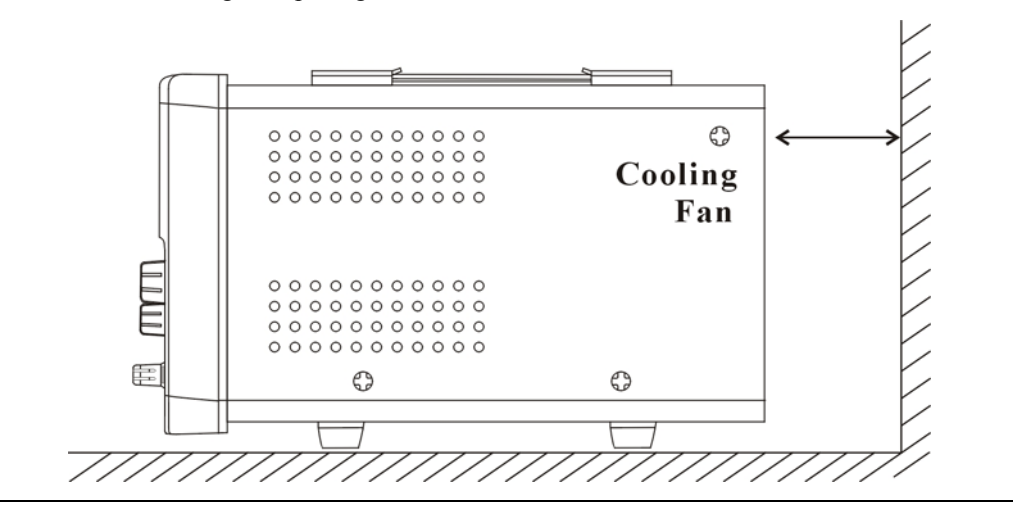

#### 2.2 Power Up

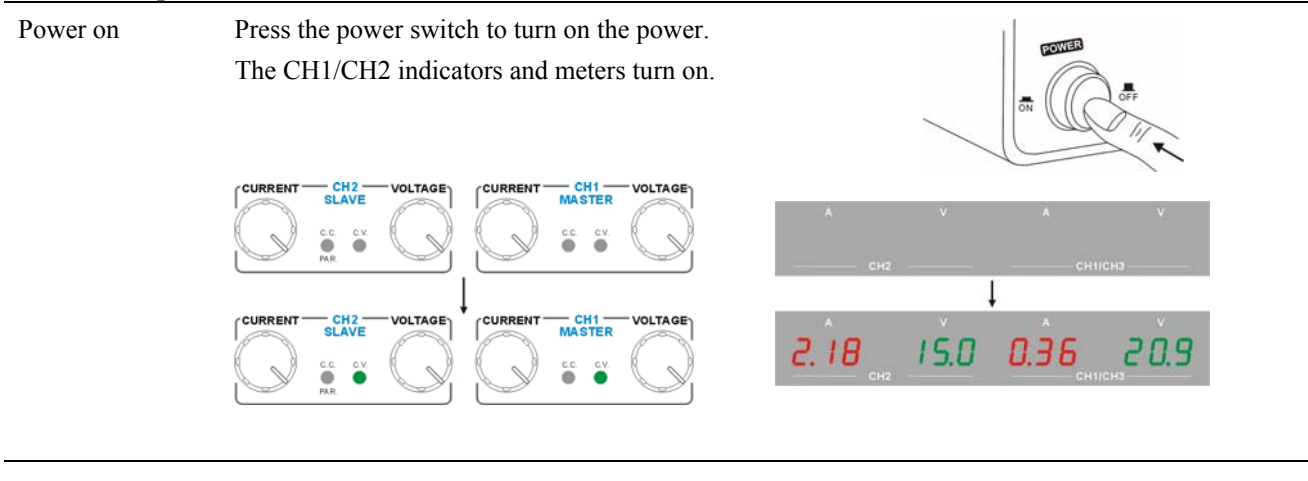

Power off Press the power switch again to turn off the power. After two seconds, the meters and indicators turn off.

#### 2.3 Over Voltage Protection Setup

| Description | Over voltage protection protects the power supply and                                             | DUT from excessive output voltage. The |  |
|-------------|---------------------------------------------------------------------------------------------------|----------------------------------------|--|
| *           | user sets the maximum output voltage limit before operation. When the output voltage exceeds this |                                        |  |
|             | limit, the indicator shows the over voltage status and the                                        | output is shut off immediately.        |  |
| OVP setup   | 1. Slide the rear panel switch to the "O.V.P. SET" position.                                      | NORMAL O.V.P.SET<br>CH1 CH2 CH3        |  |
|             | 2. The OVP indicator on the front panel turns green, indicating OVP setup.                        | OVP TRIP     OVP SET;                  |  |

 The voltage meters show the OVP setting level instead of the output level. The current meters show zero (0.00).

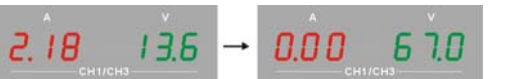

4. Adjust the OVP level using the rear panel terminal. The setting on the front panel meter changes accordingly.

|               | Channel 1 | 1.0V ~ 67.0V     |
|---------------|-----------|------------------|
| Setting range | Channel 2 | 1.0V ~ 67.0V     |
|               | Channel 3 | $0.1V \sim 6.0V$ |

When setting the OVP for Channel 3, select CH3 meter using the CH1/CH3 meter switch.

 When finished, slide the rear panel switch to the "Normal" position. The OVP indicator on the front panel turns off.

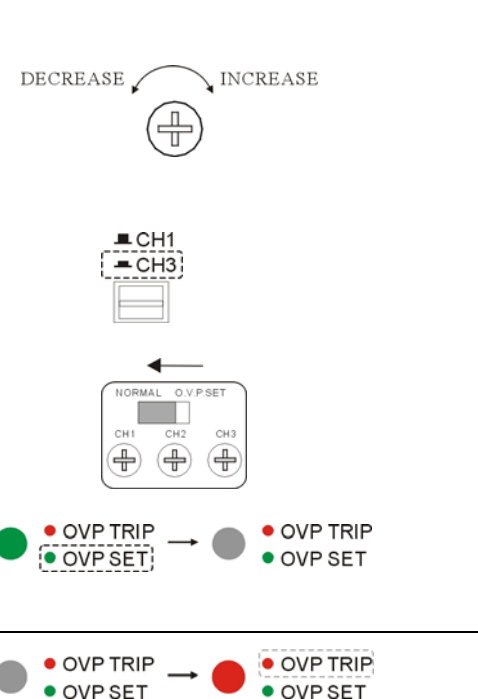

The OVP activates when one of Channel 1/2/3 output voltage exceeds the OVP setting. The indicator turns on red (tripped), and the output is shut off immediately.

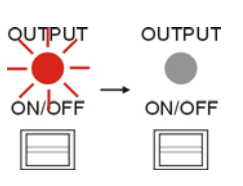

#### 2.4 Load Cable Connection

When OVP is

activated...

| Standard    | 1.   | Turn the terminal counterclockwise and loosen | CH2 + GND |
|-------------|------|-----------------------------------------------|-----------|
| accessory   |      | the screw.                                    |           |
|             | 2.   | Insert the cable terminal.                    | 21        |
|             | 3.   | Turn the terminal clockwise and tighten the   | CH2 + GND |
|             |      | screw.                                        |           |
|             |      |                                               | CH2 + GND |
| Banana plug | Inse | ert the plug into the socket.                 |           |

Wire type

When using load cables other than the attached, make sure they have enough current capacity for minimizing cable loss and load line impedance. Voltage drop across a wire should not exceed 0.5V. The following list is the wire current rating at  $450 \text{A/cm}^2$ .

| Wire size (AWG) | Maximum current (A) |
|-----------------|---------------------|
| 20              | 2.5                 |
| 18              | 4                   |

| 16 | 6  |
|----|----|
| 14 | 10 |
| 12 | 16 |

#### 2.5 Output ON/OFF

| Panel operation | Pressing the Output key once turns on the output, all<br>Channels 1/2/3. |  |
|-----------------|--------------------------------------------------------------------------|--|
|                 | Pressing again turns off the output.                                     |  |

Automatic output Off

Any of the following actions during output On automatically turns it Off. They might involve sudden and harmful change in the output level.

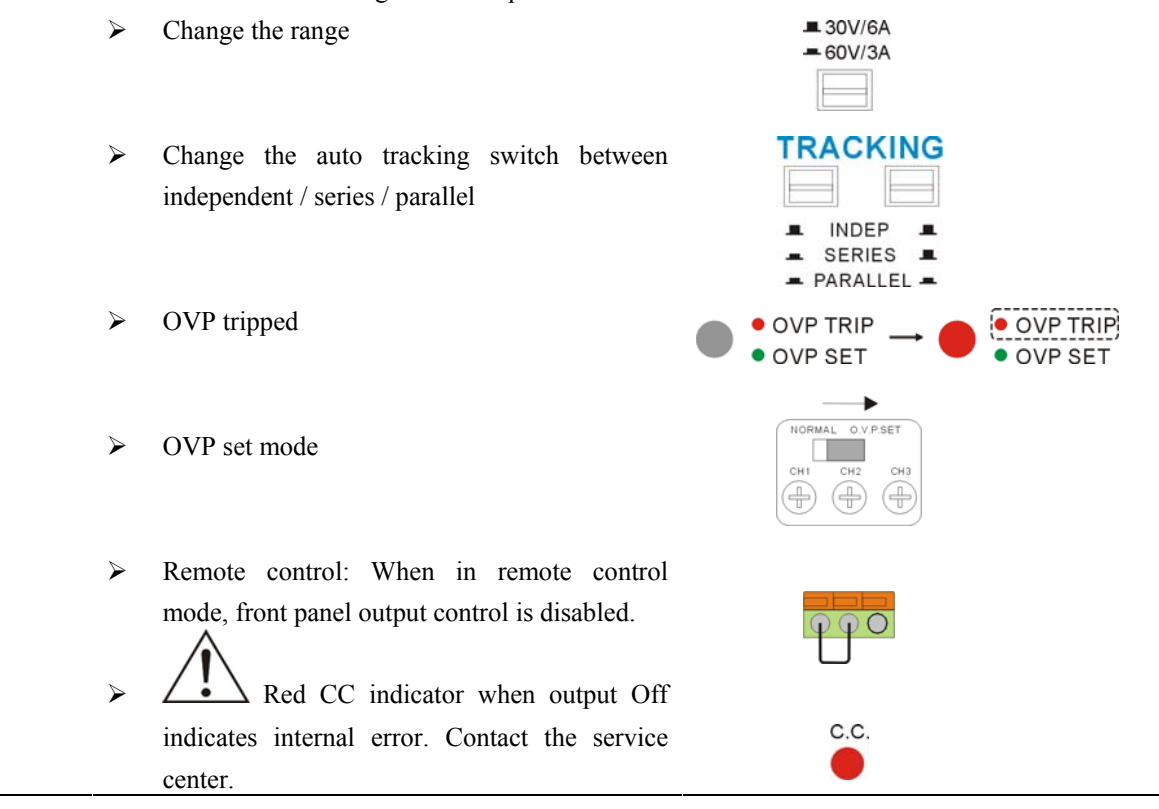

# **3. OPERATION**

/Connection

# 3.1 CH1/CH2 Independent Mode

Description Channel 1 and Channel 2 outputs work independent of each other and are separately controlled.

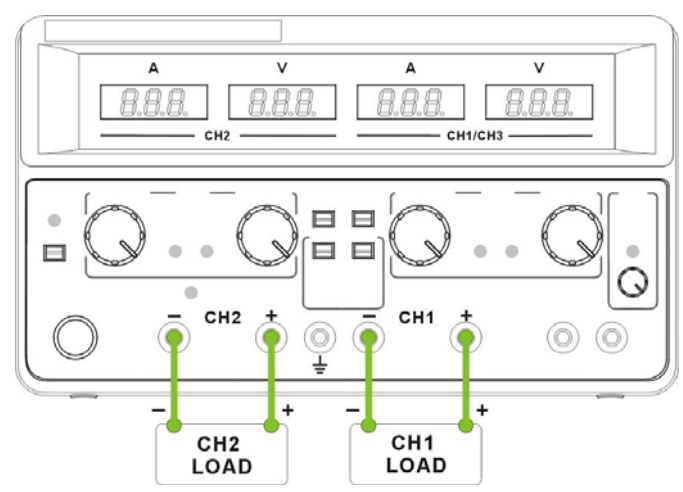

#### Output rating $0 \sim 30 \text{V}/0 \sim 6 \text{A}$ or $0 \sim 60 \text{V}/0 \sim 3 \text{A}$ for each channel

- Setting step 1. Select the output range, 60V/3A or 30V/6A. Set the CH1/CH3 meter switch to the CH1 position.
  - 2. Set the auto tracking switch position to INDEP, **1**+**1**.
  - 3. Set the OVP if necessary. Refer to section 2.3 for details.
  - 4. Connect the load to the front panel terminals, Channel 1 +/-, Channel 2 +/-.
  - 5. Set the output voltage and current using the control knobs for each channel.
  - 6. Press the output key. The output indicator turns red.

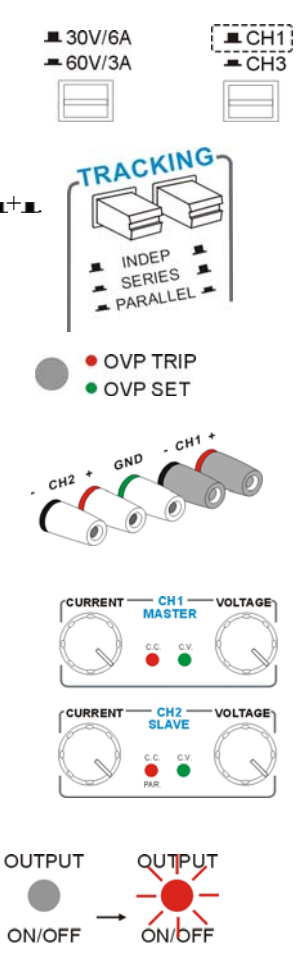

# 3.2 CH3 Independent Mode

DescriptionChannel 3 rating is 0.1~5V, maximum 3A. It works independently from Channel 1 and Channel 2,<br/>regardless of their modes.

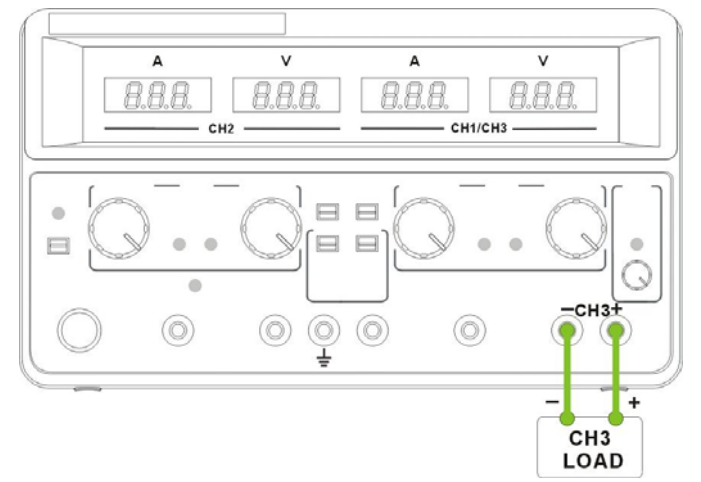

| Output rating                          | 0.1 ~ 5V, 3A maximum                                                                                                    |  |
|----------------------------------------|----------------------------------------------------------------------------------------------------|--|
| No tracking<br>Series/Parallel<br>mode | Channel 3 does not have tracking series/parallel mode. Also, Channel 3 output is not affected by Channel 1 and 2 modes: independent/series/parallel. |  |
| Setting step                           | 1. Set the CH1/CH3 meter switch to the CH3<br>position.                                                                                              |  |
|                                        | <ol> <li>Set the OVP if necessary. Refer to section 2.3 OVP TRIP</li> <li>OVP SET</li> </ol>                                                         |  |
|                                        | 3. Connect the load to the front panel Channel 3                                                                                                    |  |
|                                        | 4. Set the output voltage using the Channel 3<br>voltage control knob                                                                                |  |
|                                        | <ul> <li>5. Press the output key. The output indicator turns red.</li> </ul>                                                                         |  |
| $CV \rightarrow CC$                    | When the output current level exceeds 3A the CH3 CH3                                                                                                 |  |
|                                        | overload indicator turns red and Channel 3                                                                                                    |  |
|                                        | operation mode switches from constant voltage to                                                                                                    |  |
|                                        | Note: "overload" in this case does not mean an abnormal operation.                                                                                   |  |

#### 3.3 CH1/CH2 Tracking Series Mode

Description Tracking series operation doubles the voltage capacity of the power supply by internally connecting Channel 1 (Master) and Channel 2 (Slave) in series and combining the output to a single channel. Channel 1 (Master) controls the combined voltage output level. The following describes two types of configurations depending on the common ground usage.

#### Tracking series without common terminal

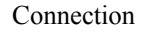

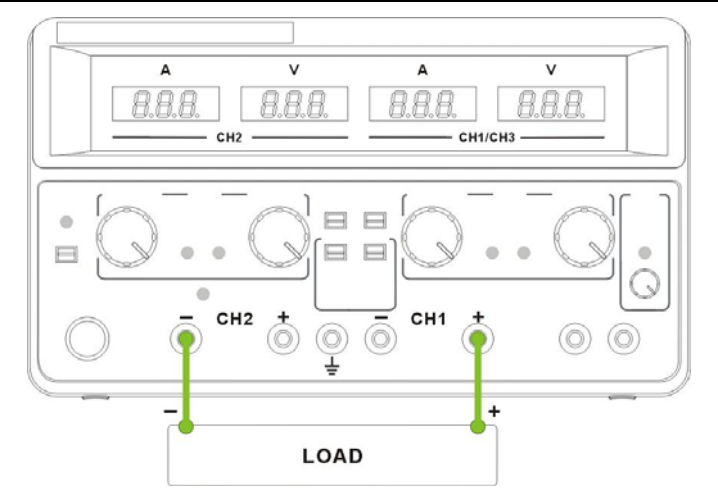

#### Output rating $0 \sim 120 \text{V}/0 \sim 3 \text{A} \text{ or } 0 \sim 60 \text{V}/0 \sim 6 \text{A}$

- Setting step 1. Select the output range, 60V(120V)/3A or 30V(60V)/6A. Set the CH1/CH3 meter switch to the CH1 position.
  - 2. Set the auto tracking switch position to Series, **\_+\_**.
  - Set the OVP if necessary. In tracking series mode, set the Channel 2 (Slave) OVP to the maximum level, so that the OVP trips if the Channel 1 (Master) setting is violated. Refer to section 2.3 for OVP setup details.
  - 4. Connect the load to the front panel terminals, Channel 1 + & Channel 2 – (single supply).
  - 5. Turn up the Channel 2 current knob to maximum.
  - 6. Set the output voltage and current using the Channel 1(Master) knob.

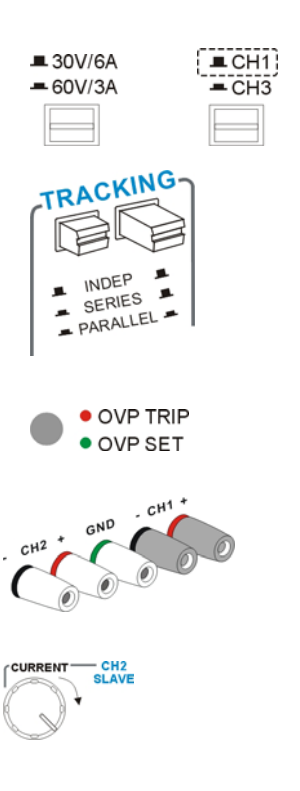

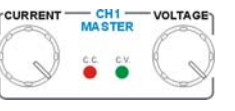

7. Refer to the Channel 1 (Master) meter and indicator for the output setting level and CV/CC status.

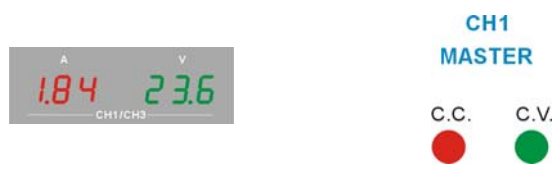

Current level: Channel 1 meter reading shows the output current. (Channel 2 current control must be in the maximum position).

Voltage level: Double the reading on the Channel 1 voltage meter. (In the above case, the actual output is  $23.6 \times 2 = 47.2$ V).

8. Press the output key. The output indicator turns red.

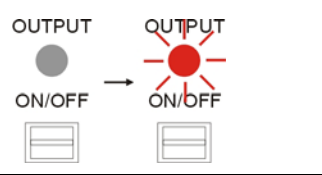

#### Tracking series with common terminal

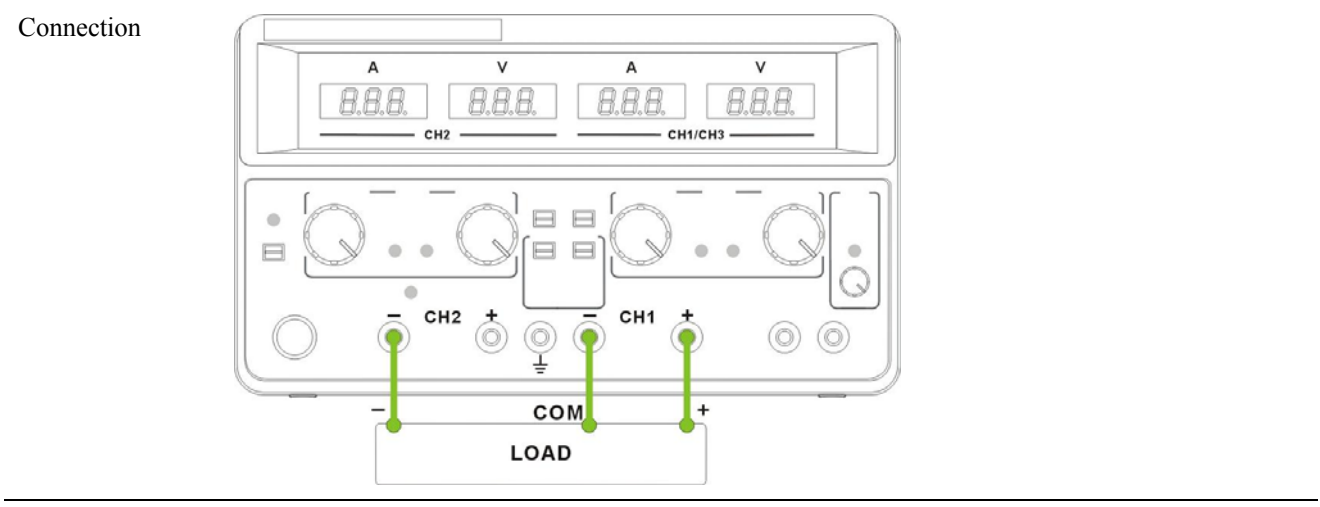

| Output rating | 0~60V/0~3A or 0~30V/0~6A for CH1~COM   |
|---------------|----------------------------------------|
|               | 0~-60V/0~3A or 0~-30V/0~6A for CH2~COM |

Setting step 1. Select the output range, 60V(120V)/3A or 30V(60V)/6A. Set the CH1/CH3 meter switch to the CH1 position.

- 2. Set the auto tracking switch position to Series, -+-.
- 3. Set the OVP if necessary. In tracking series mode, set the Channel 2 (Slave) OVP to the maximum level, so that the OVP trips if the Channel 1 (Master) setting is violated. Refer to section 2.3 for OVP setup details.
- 4. Connect the load to the front panel terminals, Channel 1 + & Channel 2 -. Use Channel 1 (-)

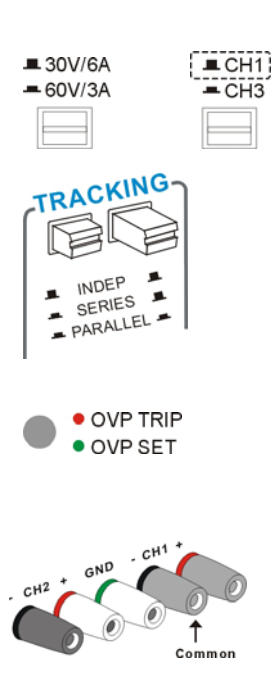

terminal as the common line connection.

5. Set the output voltage using the Channel 1 (Master) voltage knob. Refer to the Channel 1 (Master) meter for the output setting level.

1.8 4 2 3.6

CH1(+)~COM Voltage = 23.6V in the above case CH2(-)~COM Voltage = -23.6V in the above case

 Set the output current separately, using both the Channel 1 (Master) and Channel 2 (Slave) current knob.

<u>2.18</u> <u>23.6</u> <u>1.84</u> <u>23.6</u>

CH1(+)~COM Current = 1.84A in the above case CH2(-)~COM Current = -2.18A in the above case

- 7. Press the output key. The output indicator turns red.
- Refer to Channel 1 (Master) indicator for CH1(+)~COM CV/CC status, and the Channel 2 (Slave) for CH2(-)~COM CV/CC status.

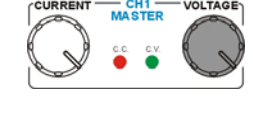

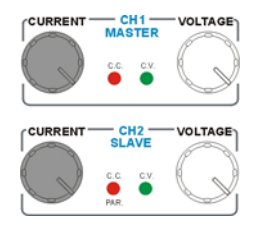

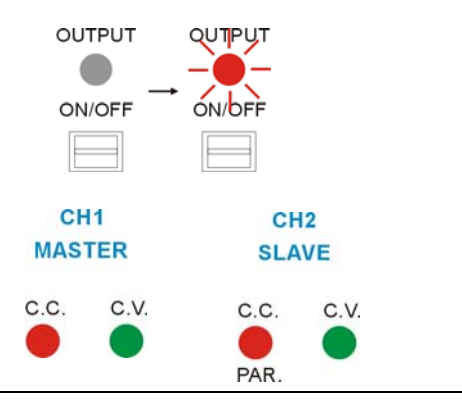

#### 3.4 CH1/CH2 Tracking Parallel Mode

Description /Connection

Tracking parallel operation doubles the current capacity of the power supply by internally connecting Channel 1 (Master) and Channel 2 (Slave) in parallel and combining the output to a single channel. Channel 1 (Master) controls the combined output.

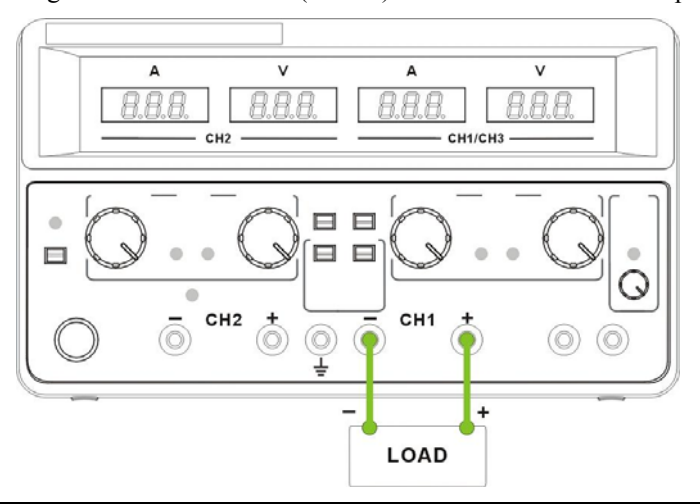

Output rating  $0 \sim 30 \text{V}/0 \sim 12 \text{A} \text{ or } 0 \sim 60 \text{V}/0 \sim 6 \text{A}$ 

 Select the output range, 60V/3A(6A) or 30V/6A(12A). Set the CH1/CH3 meter switch to the CH1 position.

Setting step

- 2. Set the auto tracking switch position to Parallel, **\_+**\_.
- 3. Set the OVP if necessary. In tracking parallel mode, set the Channel 2 (Slave) OVP to the maximum level, so that the OVP trips if the Channel 1 (Master) setting is violated. Refer to section 2.3 for OVP setup details.
- 4. Connect the load to the front panel terminals, Channel 1 + / -.
- 5. The Channel 2 (Slave) indicator turns red, indicating tracking parallel (PAR). The CV/CC status of tracking parallel mode is displayed in the Channel 1 (Master) indicator.
- Set the output voltage and current using the Channel 1 (Master) control knobs. Channel 2 control knobs are disabled.

23.6

1.84

7. Refer to Channel 1 meter for the output setting level.

Current level: Double the reading on the Channel 1 meter. In the above case, the actual output is  $1.84 \times 2 = 3.68$ A.

Voltage level: Channel 1 meter reading shows the actual output voltage.

- 8. Press the output key. The output indicator turns red.
- 9. Refer to Channel 1 (Master) meter for the CV/CC status.

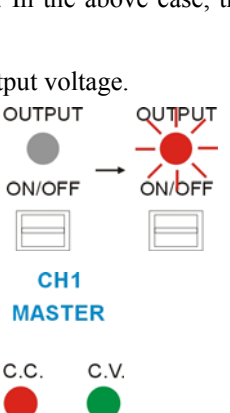

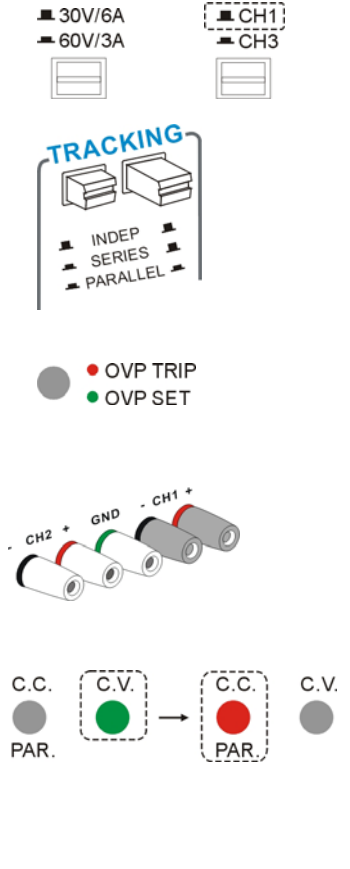

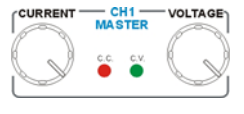

# 4. REMOTE OUTPUT CONTROL

| Description                                    | The remote control terminal on the rear panel can turn the<br>output On/Off, just like the output key on the front panel.<br>This feature is useful for automated measurement and testing<br>using externally connected control device, such as in production<br>line or incoming quality inspection. |                                           |
|------------------------------------------------|----------------------------------------------------------------------------------------------------|-------------------------------------------|
| Wire connection                                | Connect the terminals using bare wires. Use a minus driver to push the orange part, insert the wire, then release the orange part.                                                                                                    | OUTPUT ONIOFF<br>REMOTE CONTROL<br>3<br>2 |
| Remote control<br>Off (front panel<br>control) | When there is no connection, output On/Off is entirely controlled from the front panel.                                                                                                    |                                           |
| Output<br>always Off                           | when the left two terminals are connected, the output is always<br>Off. The front panel output key is disabled.                                                                                                    |                                           |
| Output<br>always On                            | when the right two terminals are connected, the output is always<br>On. The front panel output key is disabled.                                                                                                    |                                           |

# 5. PERFORMANCE VERIFICATION

| Overview           |                                                                                                  |  |
|--------------------|--------------------------------------------------------------------------------------------------|--|
| Description        | Performance verification checks functionality of the power supply before the operation or at the |  |
|                    | incoming inspection. Recording tables are attached at the end of this chapter.                   |  |
|                    |                                                                                                  |  |
| Verification item  | • Output voltage                                                                                 |  |
|                    | • Tracking series voltage                                                                        |  |
|                    | • Output current                                                                                 |  |
|                    | • OVP                                                                                            |  |
|                    |                                                                                                  |  |
| Equipment          |                                                                                                  |  |
| Digital multimeter | • DCV accuracy $< 0.1\%$                                                                         |  |
|                    | • DCA accuracy $< 0.5\%$                                                                         |  |
|                    | • DCA range $\geq 12A$                                                                           |  |
|                    | • Resolution $\geq 4 \frac{1}{2}$ digit                                                          |  |
|                    | /2 0                                                                                             |  |
|                    |                                                                                                  |  |
| Digital            | • Voltage rating > 70V                                                                           |  |
| multimeter-cable   | • Current rating > 12A                                                                           |  |
|                    |                                                                                                  |  |
| Screw driver       | • < 3mm (for OVP adjustment)                                                                     |  |

# 5.1 Default Setting

| The following is the    | required front and rear p                     | anel setting before running each verification.                |
|-------------------------|-----------------------------------------------|---------------------------------------------------------------|
| Range                   | 60V/3A; 30V/6A                                | = 30V/6A<br>= 60V/3A                                          |
|                         | • Output voltage                              | • Output current                                              |
|                         | <ul><li>Tracking series</li><li>OVP</li></ul> | • Tracking parallel                                           |
| OVP setting<br>switch   | Normal position                               | NORMAL O.V.P.SET<br>CHI CH2 CH3<br>CHI CH2 CH3<br>CHI CH2 CH3 |
| CH1/3<br>meter switch   | CH1 position                                  | ECH1)<br>= CH3                                                |
| Auto tracking<br>switch | Independent position,                         | TRACKING<br>INDEP<br>SERIES<br>PARALLEL                       |
| CH1/2/3<br>voltage knob | Minimum position                              | VOLTAGE                                                       |
| CH1/2<br>current knob   | Minimum position                              | CURRENT                                                       |
|                         |                                               |                                                               |

| 5.2 Output Voltage Verification |                                       |  |
|---------------------------------|---------------------------------------|--|
| Check item                      | Minimum output voltage accuracy       |  |
|                                 | Maximum output voltage accuracy       |  |
|                                 | • Voltage meter accuracy (output On)  |  |
|                                 | • Voltage meter accuracy (output Off) |  |

Connection 8.8.8. 8.8.8. 8.8.8. 8.8.8. V (@ **Digital Multimeter** ∓(@ A (0) Verification step Set the power supply panel according to the default setting list. Refer to section 5.1 for details. 1. 2. Connect the Channel 1 and digital multimeter voltage terminal. 0~60V, 3/ 0~30V, 6/ CH1 Power up the power supply and digital multimeter. 3. 4. Turn up the current knob to the maximum. OUTPUT QUTPUT Turn on the output. 5. ON/OFF Minimum output 6. Record the digital multimeter reading as the minimum output voltage. voltage Here is the acceptance range. < 0VChannel 1/2 < 100mV Channel 3 VOLTAGE 7. Turn up the voltage knob to the maximum. Switch the digital multimeter voltage terminal if necessary. Record the digital multimeter reading as the maximum output voltage. Maximum output 8. voltage Here is the acceptance range. Channel 1/2  $61.5V\sim 62.5V$  $5.20V\sim 5.30V$ Channel 3 meter 9. Compare and record the difference between the power supply voltage meter and the digital Voltage multimeter reading as the voltage meter accuracy (Out On). accuracy OUTPUT OUTPUT Then turn the output Off, and check the power supply reading again (Out Off).

Here is the acceptance range and example.

|           | Channel $1/2/3$ Difference $\leq \pm (0.5\% \text{ of reading } +2 \text{ digits}) \text{ of digital multimeter}$ |
|-----------|----------------------------------------------------------------------------------------------------|
|           |                                                                                                    |
|           | Example:                                                                                                    |
|           | Digital multimeter (Out On) =30.00V                                                                               |
|           | Tolerance = $\pm (0.005 \times 30 + 0.2) \approx \pm 0.4$ V                                                       |
|           | Accepted reading of power supply (Out On) = $29.6V \sim 30.4V$                                                    |
|           | Accepted reading of power supply (Out Off) =29.6V~30.4V                                                           |
| Channel 2 | 10. Connect the digital multimeter to Channel 2 and repeat step 4 to 9. $\bigcirc$ $0-60V, 3A$<br>0-30V, 6A<br>1  |
|           | – CH2 +                                                                                                    |
| Channel 3 | 11. Switch the CH1/CH3 meter switch to CH3 position. Connect the                                                  |
|           | digital multimeter to Channel 3 and repeat step 5 to 9.                                                           |
|           | Note: Skip step 4 since Channel 3 does not have current knob.                                                     |

| 5.3 Tracking Series | Voltage Verification              |
|---------------------|-----------------------------------|
| Check item          | • Minimum output voltage accuracy |

|            | <ul> <li>Maximum output volta</li> </ul> |             |
|------------|------------------------------------------|-------------|
|            |                                          | ge accuracy |
| Connection |                                          |             |
|            | Digital Multimeter                       | VO          |

Verification step

1. Set the power supply panel according to the default setting list, except for the auto tracking switch. Refer to section 5.1 for details.

2. Set the auto tracking switch position to Series, **\_+\_**.

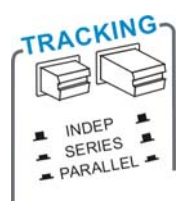

3. Connect the Channel 1 and digital multimeter voltage terminal.

A (0)

4. Power up the power supply and digital multimeter.

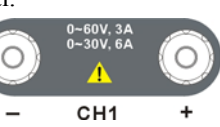

|                                                                                              | 5.                                                           | Turn up the current knob, both Channel 1 and Channel 2, to the maximum.                                                                                                    |                                                                                                    |
|----------------------------------------------------------------------------------------------|--------------------------------------------------------------|----------------------------------------------------------------------------------------------------|----------------------------------------------------------------------------------------------------|
|                                                                                              | 6.                                                           | Turn on the output.                                                                                                    |                                                                                                    |
|                                                                                              | 7.                                                           | Turn up the Channel 1 voltage knob until the digital multimeter reading shows 1.000V.                                                                                                    | VOLTAGE<br>(1.000V)                                                                                                    |
| Minimum                                                                                      | 8.                                                           | Connect the digital multimeter to Channel 2 and record the                                                                                                    | e reading.                                                                                                    |
| tracking series                                                                              |                                                              | Here is the acceptance range.                                                                                                    | 0-60V, 3A<br>0-30V, 6A                                                                                                    |
| output voltage                                                                               |                                                              | Channel 2 $0.985V \sim 1.015V$                                                                                                    | - CH2 +                                                                                                    |
|                                                                                              | 9.                                                           | Connect the digital multimeter back to Channel 1.                                                                                                    | <ul> <li>0-60V. 3A</li> <li>0-30V. 6A</li> <li>0</li> <li>1</li> <li>0</li> <li>0</li></ul>                                                                                                    |
|                                                                                              | 10.                                                          | Turn up the Channel 1 voltage knob until the digital multimeter reading shows 60.00V.                                                                                                    | Voltage<br>(60.00V)                                                                                                    |
| Maximum                                                                                      | 11.                                                          | Connect the digital multimeter to Channel 2 and record the                                                                                                    | e reading.                                                                                                    |
| tracking series<br>output voltage                                                            |                                                              | Here is the acceptance rang.                                                                                                    | 0-60V. 3A<br>0-30V. 6A                                                                                                    |
| 1                                                                                            |                                                              | Channel 2 59.69V ~ 60.31V                                                                                                    | – CH2 +                                                                                                    |
| Minimum<br>tracking series<br>output voltage<br>Maximum<br>tracking series<br>output voltage | <ol> <li>8.</li> <li>9.</li> <li>10.</li> <li>11.</li> </ol> | Connect the digital multimeter to Channel 2 and record the<br>Here is the acceptance range. $\boxed{\text{Channel 2}}$ $0.985V \sim 1.015V$ Connect the digital multimeter back to Channel 1.Turn up the Channel 1 voltage knob until the digital<br>multimeter reading shows 60.00V.Connect the digital multimeter to Channel 2 and record the<br>Here is the acceptance rang. $\boxed{\text{Channel 2}}$ $59.69V \sim 60.31V$ | e reading.<br>$ \begin{array}{c}  \hline \bullet & \bullet & \bullet \\  \hline \bullet & \bullet & \bullet \\  \hline \bullet & \bullet & \\  \hline \bullet & \bullet & \bullet \\  \hline \bullet & \bullet & \bullet \\  \hline $ |

|  | 5.4 | Output | Current | Verification |
|--|-----|--------|---------|--------------|
|--|-----|--------|---------|--------------|

| Check item | Minimum output current accuracy       |  |
|------------|---------------------------------------|--|
|            | Maximum output current accuracy       |  |
|            | • Current meter accuracy (output On)  |  |
|            | • Current meter accuracy (output Off) |  |
|            |                                       |  |

| Connection |                                         |    |
|------------|-----------------------------------------|----|
|            | Digital Multimeter                      | VO |
|            | © = = = = = = = = = = = = = = = = = = = |    |

Verification step 1. Set the power supply panel according to the default setting list. Refer to section 5.1 for details.

|                     |        | 2.  | Connect the Channel 1 and digital multimeter current terminal.                                                                                                    |
|---------------------|--------|-----|----------------------------------------------------------------------------------------------------|
|                     |        | 3.  | Power up the power supply and digital multimeter.                                                                                                    |
|                     |        | 4.  | Turn up the voltage knob to the maximum.                                                                                                    |
|                     |        | 5.  | Turn on the output. OUTPUT $OUTPUT OUTPUT ON/OFF$                                                                                                    |
| Minimum<br>current  | output | 6.  | Record the digital multimeter reading as the minimum output current.<br>Here is the acceptance range.                                                                                                    |
|                     |        |     | Channel 1/2 < 0A                                                                                                    |
|                     |        | 7.  | Turn up the current knob to the maximum. Switch the digital multimeter current terminal to high current range.                                                                                                    |
| Maximum<br>current  | output | 8.  | Record the digital multimeter reading as the maximum output current.<br>Here is the acceptance range.                                                                                                    |
|                     |        |     | Channel 1/2         6.15A ~ 6.25A                                                                                                    |
|                     |        |     | Channel 3 3.05A ~ 3.15A                                                                                                    |
| Current<br>accuracy | meter  | 9.  | Compare and record the difference between the power supply current meter and the digital multimeter reading as the current meter accuracy (Out On).<br>Then turn the output Off, and check the power supply reading again (Out Off).   |
|                     |        |     | Channel $1/2/3$ Difference < $\pm (0.5\%$ of reading +2 digits) of digital multimeter                                                                                                    |
|                     |        |     | Example:<br>Digital multimeter (Out On) =3.000A<br>Tolerance = $\pm (0.005 \times 3 \pm 0.02) \approx \pm 0.04$ A<br>Accepted reading of power supply (Out On) =2.96A~3.04A<br>Accepted reading of power supply (Out Off) =2.96A~3.04A |
| Channel 2           |        | 10. | Connect the digital multimeter to Channel 2 and repeat step 4 to 9. $\bigcirc$ $\bigcirc$ $\bigcirc$ $\bigcirc$ $\bigcirc$ $\bigcirc$ $\bigcirc$ $\bigcirc$ $\bigcirc$ $\bigcirc$                                                      |
| Channel 3           |        | 11. | Switch the CH1/CH3 meter switch to CH3 position. Connect the digital multimeter to Channel 3 and repeat step 4, 5, 8, 9.                                                                                                    |

- CH3 +

Note: Skip step 6 and 7 since Channel 3 does not have minimum current verification and current knob.

| <u>5.5 OVP Verific</u> ati | on                                                                                                    |  |
|----------------------------|----------------------------------------------------------------------------------------------------|--|
| Check item                 | OVP setting accuracy (minimum)                                                                                                    |  |
|                            | • OVP functionality (minimum)                                                                                                    |  |
|                            | • OVP setting accuracy (maximum)                                                                                                    |  |
|                            | • OVP functionality (maximum)                                                                                                    |  |
| Connection                 | (No connection)                                                                                                    |  |
|                            |                                                                                                    |  |
| Verification step          | 1. Set the power supply panel according to the default setting list. Refer to section 5.1 for details.                                                                           |  |
|                            | 2. Power up the power supply.                                                                                                    |  |
|                            | 3. Set the OVP setting switch to the "O.V.P. SET" position.                                                                                                    |  |
|                            | 4. The OVP indicator on the front panel turns green. $\bigcirc \circ OVP TRIP \rightarrow \bigcirc \circ OVP TRIP \rightarrow OVP TRIP \rightarrow OVP TRIP \rightarrow OVP SET$ |  |
|                            | 5. Turn down the OVP setting terminal to minimum.                                                                                                    |  |
| Minimum OVP setting        | 6. Record the power supply voltage meter reading as the minimum OVP setting accuracy.<br>Here is the acceptance rang.                                                            |  |
|                            | Channel $1/2$ < 1.0V                                                                                                    |  |
|                            | Channel 3 $\leq 0.50V$                                                                                                    |  |
|                            | 7. Adjust the OVP setting terminal until the power supply DECREASE INCREASE INCREASE                                                                                             |  |
|                            | Channel 1/2 1.0V                                                                                                    |  |
|                            | Channel 3 0.50V                                                                                                    |  |
|                            | 8. Set the OVP setting switch to the "Normal" position.<br>The OVP indicator on the front panel turns off.                                                                       |  |
|                            | 9. Turn on the output. OUTPUT $OUTPUT \rightarrow OUTPUT \rightarrow OUTPUT \rightarrow OUTPUT \rightarrow OUTPUT \rightarrow ON/OFF$                                            |  |

10. Slowly turn up the voltage knob until the OVP indicator turns red (tripped).

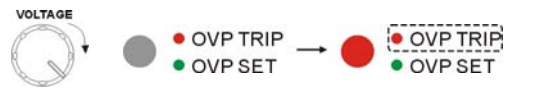

MinimumOVP11. Record the power supply voltage meter reading as the minimum range OVP functionality.functionalityHere is the acceptance range.

| Channel 1/2 | 0.5V ~ 1.5V        |
|-------------|--------------------|
| Channel 3   | $0.00V \sim 1.00V$ |

12. Turn off the output.
13. Set the OVP setting switch to the "O.V.P. SET" position.
14. The OVP indicator turns green.
15. Turn up the OVP setting terminal to maximum.

MaximumOVP16. Record the power supply voltage meter reading as the maximum OVP setting accuracy.settingHere is the acceptance rang.

| Channel 1/2 | $65.0V\sim 68.0V$  |
|-------------|--------------------|
| Channel 3   | $6.00V \sim 7.00V$ |

17. Adjust the OVP setting terminal until the power supply meter shows the exact following value.

| Channel 1/2 | 60.0V |
|-------------|-------|
| Channel 3   | 5.0V  |

- Set the OVP setting switch to the "Normal" position. The OVP indicator on the front panel turns off.
- 19. Turn on the output.
- 20. Slowly turn up the voltage knob until the OVP indicator turns red (tripped).

MaximumOVP21. Record the power supply voltage meter reading as the maximum range OVP functionality.functionalityHere is the acceptance rang.

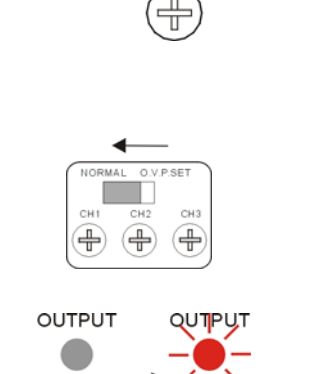

INCREASE

DECREASE

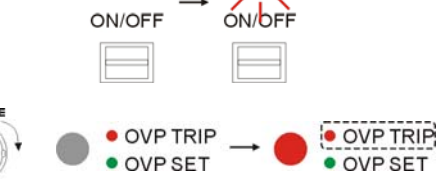

| Channel 1/2 | 59.2V ~ 60.8V     |
|-------------|-------------------|
| Channel 3   | $4.47V\sim 5.05V$ |

22. Turn off the output.

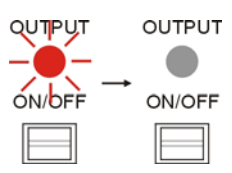

- 23. Repeat the step 3 to 22 for Channel 2.
- 24. Repeat the step 3 to 22 for Channel 3.

#### 5.6 Recording Tables

#### **Output voltage verification (minimum / maximum)**

| Item                      | Channel | Min. limit | Result | Max. limit |
|---------------------------|---------|------------|--------|------------|
| Minimum<br>output voltage | CH1     | -30mV      |        | 0mV        |
|                           | CH2     | -30mV      |        | 0mV        |
|                           | CH3     | 0mV        |        | 100mV      |
| Maximum<br>output voltage | CH1     | 61.5V      |        | 62.5V      |
|                           | CH2     | 61.5V      |        | 62.5V      |
|                           | CH3     | 5.2V       |        | 5.3V       |

## **Output voltage verification (meter accuracy)**

Tolerance =  $\pm (0.5\% \times \text{digital multimeter} + 0.2)V$ 

| Channel   | Digital multimeter | Tolerance | Power supply (On) | Power supply (Off) |
|-----------|--------------------|-----------|-------------------|--------------------|
| Channel 1 |                    | ~         |                   |                    |
| Channel 2 |                    | ~         |                   |                    |
| Channel 3 |                    | ~         |                   |                    |

#### Tracking series voltage virification

| Item                         | Channel | Min. limit | Result | Max. limit |
|------------------------------|---------|------------|--------|------------|
| Tracking series<br>(minimum) | CH2     | 0.985V     |        | 1.015V     |
| Tracking series (maximum)    | CH2     | 56.69V     |        | 60.31V     |

#### Output current verification (minimum / maximum)

| Item           | Channel | Min. limit | Result | Max. limit |
|----------------|---------|------------|--------|------------|
| Minimum        | CH1     | -1mA       |        | 0mA        |
| output current | CH2     | -1mA       |        | 0mA        |
|                | CH1     | 6.15A      |        | 6.25A      |
| Maximum        | CH2     | 6.15A      |        | 6.25A      |
| output current | CH3     | 3.05A      |        | 3.15A      |

# **Output current verification (meter accuracy)**

| Channel   | Digital multimeter | Tolerance | Power supply (On) | Power supply (Off) |
|-----------|--------------------|-----------|-------------------|--------------------|
| Channel 1 |                    | ~         |                   |                    |
| Channel 2 |                    | ~         |                   |                    |
| Channel 3 |                    | ~         |                   |                    |

Tolerance =  $\pm (0.5\% \times \text{digital multimeter} + 0.02)$ A

# **OVP** verification

| Item                         | Channel | Min. limit | Result | Max. limit |
|------------------------------|---------|------------|--------|------------|
|                              | CH1     | 0.0V       |        | 1.0V       |
| Minimum                      | CH2     | 0.0V       |        | 1.0V       |
| OVP setting                  | CH3     | 0.0V       |        | 0.1V       |
|                              | CH1     | 0.5V       |        | 1.5V       |
| Minimum<br>OVP functionality | CH2     | 0.5V       |        | 1.5V       |
|                              | CH3     | 0.00V      |        | 1.00V      |
|                              | CH1     | 65.0V      |        | 68.0V      |
| Maximum<br>OVP setting       | CH2     | 65.0V      |        | 68.0V      |
|                              | CH3     | 6.0V       |        | 7.0V       |
| Maximum<br>OVP functionality | CH1     | 59.2V      |        | 60.8V      |
|                              | CH2     | 59.2V      |        | 60.8V      |
|                              | CH3     | 4.47V      |        | 5.53V      |

# **6. MAINTENANCE**

#### 6.1 Inspection

- Inspect the instrument at regular intervals so that it maintains its initial performance for a long time.
- Check the input power cord for damage of the vinyl cover and overheating of the plug and cord stopper. Check the terminal screws and binding posts for loosening.

#### **6.2 Fuse Replacement**

Step

1. Take off the power cord and remove the fuse socket using a minus driver.

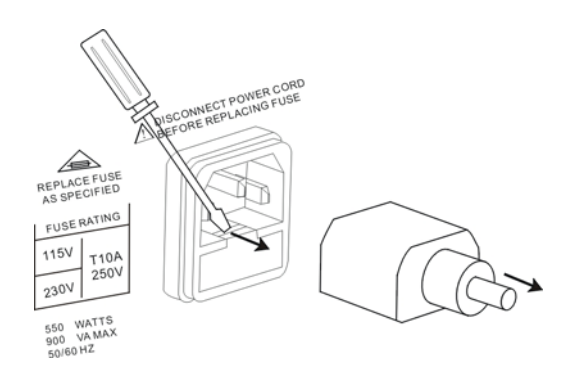

2. Replace the fuse in the holder.

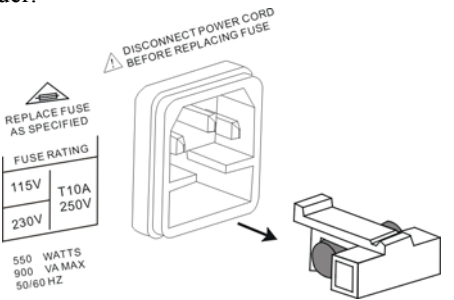

Rating

T10A/250V

# **7. FAQ**

- Q1: I cannot turn on the output (the output key does not respond).
- A1: The following scenarios are possible.
  - The rear panel remote control terminal is in the Off position. In this case, set it to the On position or deactivate remote control. Refer to chapter 4 for details.
  - The OVP setting switch on the rear panel is on the SET side. In this case, set the switch to the Normal side.
  - The OVP indicator is red. In this case, change the OVP setting to higher value or remove the over voltage condition.

Note that in several conditions, the output key automatically turns off to avoid harmful condition. Refer to section 2.5 for details.

#### Q2: The CC indicator is red (constant current) while the output is Off.

A2: This indicates there is an internal error. Contact the service center.

#### Q3: The meter does not match the real value.

- A3: The following scenarios are possible.
  - Make sure the rear panel OVP setting is in the "Normal" position. If the OVP switch is in the "SET" position, the meter might show the OVP setting, not the output value. Refer to section 2.3 for OVP details.
  - If you are using Channel 1 or Channel 3, make sure the meter switch is in the correct position. Channel 1 and Channel 3 share the same meter.

# 8. SPECIFICATION

# **Output ratings**

CH1/CH2 independent: 0~30V/0~6A; 0~60V/0~3A CH1/CH2 series: 0~60V/0~6A; 0~120V/0~3A CH1/CH2 parallel: 0~30V/0~12A; 0~60V/0~6A CH3: 0.1~5V/3A

# Voltage

Line regulation: ≤0.01%+3mV Load regulation: ≤0.01%+5mV (rating current≤6A); ≤0.01%+8mV (rating current≤12A) Ripple & Noise: ≤5mV rms (5Hz~1MHz); ≤50mVpp (20Hz~20MHz) Recovery time: ≤100us (50% load change, minimum load 0.5A)

## Current

Line regulation: ≤0.2%+3mA Load regulation: ≤0.2%+3mA Ripple & Noise: ≤3mA rms

## **Tracking operation**

Tracking error: ≤0.5%+10mV of the master Series regulation: ≤300mV Ripple & Noise: ≤10mV rms (5Hz~1MHz); ≤100mVpp (20Hz~20MHz)

# Output On/Off response time

Voltage up (10%~90%): ≤100ms (≤95% rating load) Voltage down (90%~10%): 100ms (≥10% rating load)

# OVP

Accuracy:  $\pm (0.5\% \text{ of reading } \pm 0.5\text{V})$ 

# Meter

Type: 3  $\frac{1}{2}$  digits 0.39" LED display

Accuracy: ±(0.5% of reading +2 digits) Resolution: 100mV/10mA

 Protection: Over load, over temperature, over voltage and reverse polarity protections

 Remote control: Output On/Off

 Fan noise: ≤50dB

 Temperature coefficient: Voltage: ≤1000ppm/°C+3mV

 Current: ≤150ppm/°C+3mA

 Insulation: Between chassis and output terminal: ≥100MΩ/1000VDC

 Between chassis and AC cord: ≥100MΩ/1000VDC

 Operation environment: Ambient temperature: 0~40°C

 Relative humidity: ≤80%

 Storage environment: Ambient temperature: 10°C~70°C

Relative humidity: ≤70% Power source: AC 115V/230V±15%, 50/60Hz Accessories: User manual×1, power cord×1 Dimensions: 310(D)×250(W)×150(H)mm Weight: 5.5kg